## 一、硬件准备

准备好模块、电源、网线等,电源电压一定要匹配

二、运行配置软件:压缩包解压,找到配置软件目录,并运行

|                           |                                    |                        |                  | ×                                   |
|---------------------------|------------------------------------|------------------------|------------------|-------------------------------------|
|                           | (V1.61) ▶ 设置软件                     | ▼ <sup>4</sup> 9 搜索 设置 | 软件               | 2                                   |
| 文件(F) 编辑(E) 查看(V) 工具(T) 帮 | 骤助(H)                              |                        |                  |                                     |
| 组织 ▼ 🔄 打开 共享 ▼ 新          | f建文件夹                              |                        | ··· ·            | 0                                   |
| Administrator             | ▲ <del>2</del> 2 分                 | 修动口田                   | <del>》</del> (刑) | +/h                                 |
|                           |                                    | IS KY THU              | 大王               |                                     |
| 🏭 系统 (C:)                 | Tcp232_E5.exe                      | 2015/9/8 星期:           | 二 应用程序           |                                     |
| 本地磁盘 (D:)                 | ▶ Tcp232_E5模块设置工具 (V7.13)          |                        |                  | ×                                   |
| 💼 本地磁盘 (E:)               | 设备(D) English(L)                   |                        |                  |                                     |
| 💼 本地磁盘 (F:)               | 搜索列表                               |                        | 端口0   端口1   端口2  |                                     |
| 🗿 我的手机                    | IP Name MAC                        | Ver                    | 串口波特率:           | 115200                              |
| ▶ 迅雷影音片库                  |                                    |                        | 校验/数据/信止:        | none <b>v</b> 8 <b>v</b> 1 <b>v</b> |
| 🥦 网络                      |                                    |                        | 串口流控制:           | None                                |
| · 控制面板                    |                                    |                        | 横中白身端口:          | 23                                  |
|                           |                                    |                        | 读现 古场 新闻 ·       | 23                                  |
| My Shared Folder          |                                    |                        | 正作方式・            | TCP Sources                         |
| lib                       | <pre> ""</pre>                     |                        | 工17/124.         |                                     |
|                           | 1                                  |                        | TCD Server庄接到.   |                                     |
| ▶ 产品手册                    |                                    |                        | ICI Servert+I(.  |                                     |
| 🗼 软件工具                    |                                    | 192. 168. 0. 7         | Modbus:          | None                                |
| 🔒 设置软件                    | 设备重启保存                             | 恢复出厂设置                 | 目标IP/域名:         | 192.168.0.201                       |
| 🍌 应用笔记                    | 保存参数到本地 调入本地参数                     | 读取临时                   | 网络重连时间:          | ● 秒 (<256,0为不使用)                    |
| 🍌 新建文件夹                   | 基础设置                               |                        | 串口打包时间:          | 10 全秒(\$256,0为不使用)                  |
|                           | 设备名称: TCP232-E5 用户MAC地址:           | 00:1E:68:04:C4:29      | 串口打包长度:          | 200 字节(<1024,0为不使用)                 |
| Tan 222 EF ave Mart HR    | UPNP端口: 6432 IP地址类型:               | 静态IP                   | 状态:              | 00                                  |
| 应用程序 大小: 7                | HTTP服务端口: 80 本地模块IP:               | 192. 168. 0. 7         | □ 连接即发注册包:       | LOGIN: 1001                         |
|                           | 用户名: ladmin 默认网关:                  | 192. 168. 0. 1         | □ 数据带注册包:        | LOGIN: 1001                         |
|                           | 密码: admin 子网掩码:                    | 255. 255. 255. 0       | 心跳包格式:           | LOG HEX                             |
|                           | 基础设置                               |                        | 心跳包发送间隔:         | 0 秒 (<256,0为不使用)                    |
|                           |                                    | □ 同步波特室(类RFC           | 2217)            |                                     |
|                           | 本电脑IP: 192.168.0.2 👤               |                        | 端口设置0            |                                     |
|                           | 移亡的此些。 白权的连后即各目我们的圣世               |                        |                  |                                     |
|                           | <sup>像定山"注服,民姓的告后服分走我III的承诺:</sup> |                        |                  |                                     |
|                           |                                    |                        |                  |                                     |

三、连接模块并检查:

电脑和模块连到同一路由器或交换机上,或者电脑直连模块,再给模块上电(注 意电压),带LED工作指示灯的模块,LED亮。网口LED有2个,一般左面绿灯 亮,右面黄灯闪烁。如果LED异常,请检查

工作指示 LED: 只有一个 LED 时,有数据收发时会闪烁

注意:

1、电脑最好只开1个IP,否则可能会影响测试

2、防火墙要允许相关软件的运行,也可以关掉所有防火墙

四、软件配置方法:

- 1、请点击搜索按钮, 会列出所搜索的模块。
- 2、单击搜索到的模块或读取,可以读出模块所有配置信息。
- 3、修改参数后,点 基础设置 或端口设置保存到模块临时区。
- 4、点 保存 按钮,将参数保存到 Flash (上电不会丢失),并重启

五、软件界面的一些说明:

配置软件界面,如下图所示:

| rp.                  | Nema        | HAC                                    |             | Ven        |                |                  |                       |        |
|----------------------|-------------|----------------------------------------|-------------|------------|----------------|------------------|-----------------------|--------|
| 102 169 0 39         | EE_I        | 00.17.69.                              | 18.03.06    | 20 (40)    | 串口波特率:         | 115200           |                       |        |
| 192.168.0.7          | TCP232-SN   | 00:1E:68:                              | 09:58:DF    | 18(37)     | ☆⊷/粉墀/荷止•      | Inone            | <b>*</b> 8 <b>*</b> 1 | -      |
| 192.168.0.71         | Test-E5     | 00:1E:68:                              | 1E:C4:60    | 20(37)     |                | Inone            |                       |        |
| 192.168.0.81         | L-E5        | 00:1E:68:                              | 1E:C4:72    | 20(37)     | 串口流控制:         | None             |                       | _      |
|                      |             |                                        |             |            | 模块自身端口:        | 23               |                       |        |
|                      |             |                                        |             |            | 远程端口号:         | 8234             |                       |        |
|                      |             |                                        |             |            | 工作方式:          | TCP Se           | rver                  | •      |
|                      |             | III                                    |             | ÷.         | TCP Server连接数: | 4                | (1~8)                 |        |
|                      | 搜索          | 1                                      | 「 固定I       | P          | TCP Server样式:  | 透明传              | <br>输                 | •      |
| 打开网页<br>订开网页<br>设备重启 |             |                                        | 受置 192.168. |            | Modbus:        | None             |                       | -      |
|                      |             | / · · · · · · · · · · · · · · · ·      |             | 出厂设置       | 目标IP/域名:       | 192. 168. 0. 201 |                       |        |
| 保存参数到本               |             | 本地参数                                   |             |            | 网络重连时间:        | 0                | 秒 (<256,0             | )为不使用) |
| 7山2八里                |             |                                        |             |            | 串口打包时间:        | 10               | _<br>毫秒(<256,0        | )为不使用) |
| 吨收血<br>沉发石场。         | R5-T        | ա շատերի։                              | 00.18.69    | 18-02-06   | 串口打包长度:        | 200              |                       | 0为不使用) |
| 以田·台柳·               | 8400        | H)-mAc 1911:                           | 100.11.00   | .15.00.00  | 华本.            | 92               |                       |        |
| UPNF9高口:             | 6432        | IP地址类型:                                | 静态IP        | <u> </u>   | 14,325 -       | 102              |                       |        |
| HTTP服务端口:            | 80          | 本地模块IP:                                | 192.168.    | 0.38       | □ 连接即发注册包:     |                  |                       | HEX    |
| 用户名:                 | admin       | 默认网关:                                  | 192.168.    | 0.1        | □ 数据带注册包:      |                  |                       | hex 🗆  |
| 密码:                  | admin       | 子网掩码:                                  | 255.255.    | 255.0      | 心跳包格式:         | 1234             |                       | ∏ HEX  |
|                      | 基           | :::::::::::::::::::::::::::::::::::::: |             |            | 心跳包发送间隔:       | 0                | _ 秒 (<256,            | 0为不使用) |
|                      |             |                                        |             |            | □ 同步波特率(类RFC   | (2217)           |                       |        |
| 本电脑IP: 192           | . 168. 0. 2 |                                        | 端口设计        | <b>翌</b> 0 |                |                  |                       |        |
|                      |             | 0.50555                                |             |            |                |                  |                       |        |

本地模块 IP: 即模块自身的 ip, 一般设置为: 与电脑 IP 同网段,可以 ping 通模块 ip 模块自身端口:本模块端口。作为 Tcp Client,一般设置为: 0 目标 IP: 模块数据发给谁,一般是电脑的 ip; 模块作为 Tcp Server 时,不起作用 远程端口号:模块数据发送的目标的端口号;模块作为 Tcp Server 时,不起作用

- **端口 0:** 默认串口。用模块 232 串口时,配置此端口(只有 1 路单通道的产品,485 也 在此配置。连模块的 485 时,在**串口流控制**中选中 **RS485**)
- **端口 1:** 一般用于模块的 485、422 口。连模块的 485 时,在**串口流控制**中选中 **RS485** 485 方式连 T+(A), T-(B);422 还要连 R+R-(对于只有 1 路单通道的产品保留)
- **端口 2:** 保留(对于双 485 模块,用于 485,配置时在**串口流控制**中选中 RS485) 485 方式连 R+(A), R−(B)。
- **本机 IP**:列出正在使用的电脑的所有 IP,给用户参考。最好只有1个 IP,否则测试容 易出问题。可以关掉其他的 Ip
- Modbus 说明: 模块支持主从 Modbus, ModbusTcp 一般选择 Modbus Tcp to Rtu 即可。 对于 ModbusRtu, 不需要选择该选项
- **自动波特率**:一般与虚拟串口配合使用,默认选择(部分产品不支持) **固定 IP**:搜索用不了,但可以 ping 通模块 ip 时,可以选中来配置模块

七、其他一些说明:

1、通信协议:

1.1 **TCP Client** 与 **TCP Server** 是配对使用的。如果电脑端用 TCP Server,则 模块就应该配置为 TCP Client。

TCP Server 处于监听状态,等待 TCP Client 连接。TCP Server 的目标 ip、目标端口没有作用。TCP Client 的本地端口一般写 0,表示自动分配

TCP Server 可以同时与多个 TCP Client 相连,链接数看具体模块

1.2 UDP 方式,根据需要使用(一般建议用 TCP 方式)

| 网络数据接收         本地主机:       192.168.0.2         端口:       4840         10 02 00 01 29 80 01 72 02 09       发送         10 03       发送: 46657         10 03       ど送: 46657         10 10 00 001 29 80 01 72 02 09       255         10 02 00 11 29 80 01 72 02 09       255         10 03       ど送: 46657         10 11 00 59 400 11 72 02 09       255         10 02 00 12 8 80 01 72 02 09       255         10 03       255         10 03       255         10 04       1         10 05       1         10 05       1         11 100 59 400 11 72       0         11 100 59 400 11 72       1         11 100 59 400 11 72       1         11 100 59 400 11 72       1         11 100 59 400 11 72       1         11 100 59 400 11 72       1         11 100 59 400 11 72       1         11 100 59 400 11 72       1         11 100 59 400 11 72       1         11 11 100 59 400 11 72       1         11 11 100 59 400 11 72       1         11 11 100 59 400 11 72       1         11 11 11 11 11 11 11 11 11 11 11 11 11 | ■ ■ ● ● ● ● ● ● ● ● ● ● ● ● ● ● ● ● ● ● | <ul> <li>端口0 端口1   端口2  </li> <li>串口波特率:</li> <li>校验/数据/停止:</li> <li>串口流控制:</li> <li>模块自身端口:</li> <li>远程端口号:</li> <li>工作方式:</li> <li>TCP Server详式:</li> <li>ModbusTCP:</li> <li>目标IP/域名:</li> <li>网络重连时间:</li> <li>串口打包时间:</li> <li>串口打包长度:</li> <li>状态:</li> <li>厂 同步波特率(类EFC)</li> </ul> | <u><br/></u> |
|----------------------------------------------------------------------------------------------------|-----------------------------------------|----------------------------------------------------------------------------------------------------|--------------|
| 基础设置                                                                                                    |                                         | 本机IP: 192.168.0.2                                                                                                    | ×            |
| 送命令数据                                                                                                    | 搜索成功                                    |                                                                                                    |              |

## 举例: 电脑端用 TCP Client, 模块为 TCP Server

八、验证测试:

1、单个产品的简单验证(不带 232 功能的产品不要用这种方式,可以用 usb 转 485 线调试):

将模块9针串口的2、3脚(注意:串口内印有编号)短路,运行Tcp232Tools 网络自发自收测试,反馈数与发数一致,说明模块自身没问题。测试结束后去掉短路

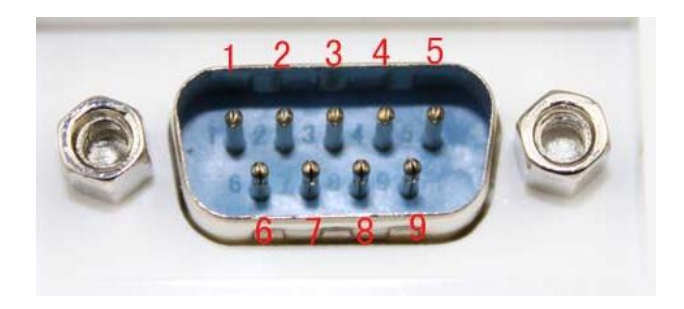

九、虚拟串口软件:

电脑软件通过串口方式,控制串口设备的,需要安装虚拟串口软件 允许**软件工具**目录下的 SwVCom. exe 这个程序,注意 360 等杀毒软件要关掉,否 则会安装失败; Win7 以上首次建议用管理员方式运行。

运行 SwVCom. exe 程序,如下图:

| 🥝 SwVCom串口虚拟软件 圣为科技 Lhcx.taobao.con | V3.23                                                                                                    |                                                                                        |
|-------------------------------------|----------------------------------------------------------------------------------------------------|----------------------------------------------------------------------------------------|
| 设备(X) 选项(Y) 帮助(Z)                   | 添加虚拟串口                                                                                                    |                                                                                        |
| <                                   | 虚拟串口: COM5 ▼<br>网络协议: TCP Client ▼<br>目标Ip: 192168.0.7<br>目标调口: 23<br>本地Ip: 192168.0.2 ▼<br>本地调口:<br>备注:<br>打包时间(me): 110<br>同步波特案 ▼ 心跳保括: ▼<br>禁用:<br>Modbus Tcp: None ▼<br>序号: 4<br>确定 取消 | <u>教收   网络状态   打包时间   参数  </u><br>已连接(1) 10  110 <br>已连接(1) 10  111 <br>已连接(1) 10  111 |

点击"添加",输入相关信息,添加新的虚拟串口。添加后的状态如下图:

| 🥝 SwVCom串口虚拟软件 圣为科技 Lhcx.taobao.com V3.23 |                |       |      |                                                                                                    |              |      |                        |      |      | X    |        |      |      |
|-------------------------------------------|----------------|-------|------|----------------------------------------------------------------------------------------------------|--------------|------|------------------------|------|------|------|--------|------|------|
| 设备(X)                                     | 选项(Y)          | 帮助(Z) |      |                                                                                                    |              |      |                        |      |      |      |        |      |      |
| <b>中</b><br>添加                            | <b>《</b><br>编辑 |       |      | 金部     日本     日本 |              | 退出   | 本台电脑IP:<br>192.168.0.2 | •    |      |      |        |      |      |
| 备注                                        | 串口号            | 串口参数  | 串口状态 | 网络协议                                                                                                    | 目标地址         | 目标端口 | 本地地址                   | 本地端口 | 串口接收 | 网络接收 | 网络状态   | 打包时间 | 参数   |
| 2                                         | COM1(1)        |       | 未使用  | Top Client                                                                                                    | 192.168.0.31 | 23   | 192.168.0.2            |      | 0    | 0    | 已连接(1) | 10   | 1 0  |
| ב <u>ר</u>                                | COM2(2)        |       | 未使用  | Top Server                                                                                                    |              | 4    | 192.168.0.2            | 8234 | 0    | 0    | 已连接(1) | 10   | 1111 |
| с.<br>С.                                  | COM3(3)        |       | 未使用  | Tcp Client                                                                                                    | 192.168.0.2  | 8234 | 192.168.0.2            |      | 0    | 0    | 已连接(1) | 10   | ΠΠ   |
|                                           |                |       |      |                                                                                                    |              | III  |                        |      |      |      |        |      | •    |

网络状态栏,显示**已连接**,就表示正常工作了

具体可以参考 SwVCom 快速使用指南